Installation Guide How to Install Mathematica on Windows, macOS and Linux

#### WOLFRAM RESEARCH

Info@wolfram.co.uk

Preface

مقدمة

Thank you for registering for Mathematica through the Egyptian Knowledge Bank.

شكرا جزيلا للتسجيل في ماثيماتيكا من خلال بنك المعرفة المصري

In partnership with the Egyptian government, Wolfram Research is pleased to offer all citizens of Egypt free educational access to our famous software Mathematica under the Egyptian Knowledge Bank (EKB) program.

بالتعاون مع الحكومة المصرية، تسعد شركة وولفرام البحثية بتقديم نسخه تعليمية مجانية للبرنامج الخاص بنا ماثيماتيكا وذلك تحت اشراف برنامج بنك المعرفة المصري

The following instructions are for Windows. For instructions on installing Mathematica with another operating system, please see our guides for <u>macOS</u> and <u>Linux</u>.

فيما يلي التعليمات الخاصة بنظام التشغيل ويندوز. أما فيما يتعلق بالتعليمات الخاصة بتثبيت

ماثيماتيكا باسـتخدام نظام تشـغيل اخر، من فضلك الرجوع الى ارشـاداتنا الخاصة ب

<u>macOS و Linux.</u>

This guide is accurate as of 25 October 2021.

تم تحرير دليل الاستخدام الحالي بتاريخ ٢٥ أكتوبر ٢٠٢١

### Content

| المحتوى<br>A                                                   |
|----------------------------------------------------------------|
| متطلبات عامه لابد من أخذها في الاعتبار قبل تثبيت البرنامج      |
| Hardware Specifications4                                       |
| مواصفات البرنامج                                               |
| Available Platforms                                            |
| المنصات المتاحه                                                |
| General Steps for Getting Mathematica                          |
|                                                                |
| tep 1: Sign in or Sign Up for Mathematica                      |
| Step 2: Request Your Mathematica License Activation Key9       |
| الخطوة الثانية: طلب كود تفعيل رخصة برنامج ماثيماتيكا الخاصة بك |
| Step 3: Download Mathematica                                   |
| الخطوة الثالثة: تحميل برنامج ماثيماتيكا                        |
| Step 4: Install Mathematica                                    |
| الخطوة الرابعة: عملية تثبيت برنامج ماتيماتيكا                  |
| Step 5: Activate Your Mathematica License                      |
|                                                                |
| 24<br>الأسئلة المتكرر السؤال عنها                              |
| How Do I Get Started with Mathematica?24                       |
| كيفية البدء في استخدام برنامج ماثيماتيكا                       |

## General Requirements before Installing

متطلبات عامه لابد من أخذها في الاعتبار قبل تثبيت البرنامج

#### Hardware Specifications

مواصفات البرنامج

• Processor: x86-64 compatible CPU

المعالج: أن يكون متوافق مع وحدة المعالجة المركزية x86-64

• Disk Space: 19 GB

مساحة القرص: GB 19

- System Memory (RAM): 4 GB+ recommended
- ذاكرة النظام (الرامات : الذاكرة العشوائية في الحاسب الالي) • Internet Access: Required in order to use online data sources from the Wolfram Knowledgebase

توصيل الإنترنت بجهاز الحاسب الالي: هذا مطلوب من أجل استخدام مصادر البيانات عبر الإنترنت

من خلال قاعدة المعرفة الخاصة ب وولفرام

#### Available Platforms

المنصات المتاحة لتثبيت البرنامج

Windows

🗯 macOS

👗 Linux

## General Steps for Getting Mathematica

## خطوات عامه للحصول على برنامج ماثيماتيكا

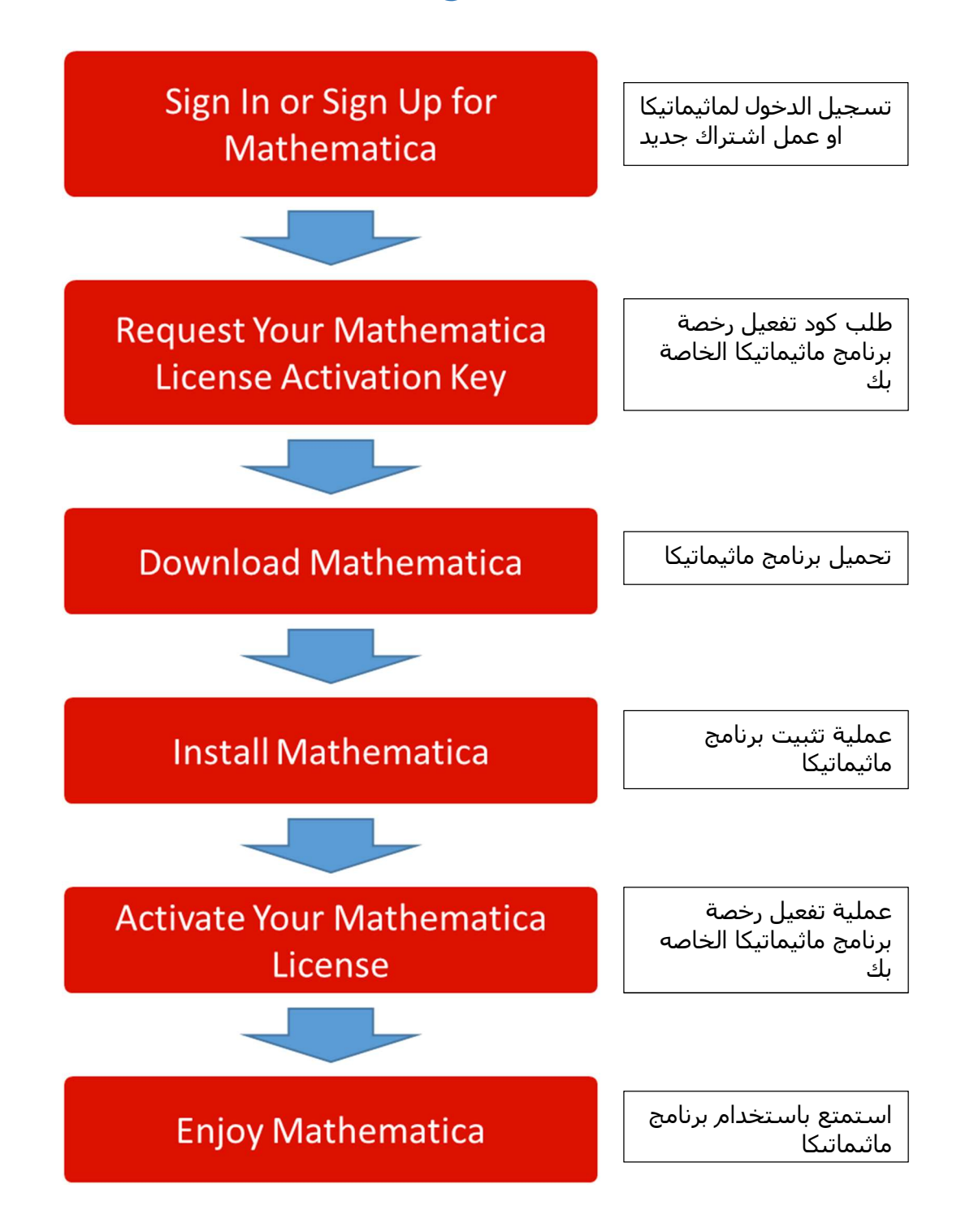

# Step 1: Sign In or Sign Up for Mathematica الخطوة الأولى: تسجيل الدخول لماثيماتيكا او عمل اشتراك جديد

1 Access the webpage <u>https://www.wolfram.com/egypt.</u>

الدخول على الموقع الالكتروني https://www.wolfram.com/egypt

2 Click Get Your Copy Now.

اضغط على Get Your Copy Now للحصول على نسختك من البرنامج

|                                                                             | Products & Si                                                                                                    | ervices v Technologi                       | us v Solutions v                         | Learning & Support 🗸                          | Company 🗸 🔍 Q. Search         |
|-----------------------------------------------------------------------------|----------------------------------------------------------------------------------------------------|--------------------------------------------|------------------------------------------|-----------------------------------------------|-------------------------------|
|                                                                             |                                                                                                    |                                            |                                          |                                               |                               |
| Em                                                                          | DLFRAM + EGYPTIAN I<br>powering People through Cc                                                                 | KNOWLEI                                    | OGE BAN<br>-Everywher                    | <b>K</b><br>e                                 |                               |
| In partnership w                                                            | ith the Egyptian government,                                                                                      | Wolfram Rese                               | arch is pleas                            | sed to offer all                              | citizens                      |
| of Egypt free ed                                                            | ucational access to our famous                                                                                    | software Ma                                | thematica u                              | nder the Egyp                                 | tian                          |
| Knowledge Ban                                                               | k (EKB) program.                                                                                                  |                                            |                                          |                                               |                               |
| EKB is a groundbreakin<br>learning and education                            | g project to provide a wide variety of free kn<br>at all levels. It is the single largest national e              | owledge and resou<br>ducation project in   | rces to empower<br>i Egypt.              | the Egyptian people                           | , promoting                   |
| Mathematica is the wo<br>and engineering. Five t<br>learning to building ap | rld's leading computational software—like a<br>housand functions enable everything from s<br>plications.          | super calculator ar<br>olving equations to | nd coding languag<br>3D visualization of | e for every kind of n<br>of data and function | nath, science<br>s to machine |
| Get Your Copy Now                                                           | All private individuals, teachers, primary, secondary and faculty members who are registered users of the FKR car | further education studer                   | nts and                                  |                                               |                               |
| O Need help installing M.                                                   | atomy memory are registered users of the END can<br>thematica? Download this guide to installing Mathemat         | ica on Windows, macOS                      | and Linux.                               |                                               |                               |

3 If you have a Wolfram Account, please directly sign in by typing in your email, clicking continue and filling in your password. Proceed to instruction 8.

اذا كان لديك حساب وولفرام، برجاء قم بتسجيل الدخول مباشرة و ذلك عن طريق كتابة الايميل الخاص بك، ثم قم بالضغط على استمرار، و من بعدها اكتب كلمة السر الخاصه بك. و من هنا يمكنك متابعة تكملة الإجراءات من الخطوة رقم ٨.

4 If you don't have a Wolfram ID, please click **Create one** below.

اذا لم يكن لديك حساب خاص ب وولفرام، برجاء الضغط Create one كما هو موضح بالصورة التالية

## 🕸 WOLFRAM

| Sign In        |   |
|----------------|---|
| User@email.com | 0 |
| Continue       |   |

Don't have a Wolfram ID? Create one.

Steps for creating a new wolfram account

خطوات لانشاء حساب وولفرام جديد

5 Please complete the Create a Wolfram ID document using your academic email address, first name and last name, and then provide a password.

١ و الان برجاء تكملة انشاء حساب وولفرام جديد و ذلك بكتابة الايميل الاكاديمي الخاص بك، الاسم الأول، الاسم الأخير، و أخيرا قم بانشاء كلمة السر الخاصه بك من اختيارك.

6 Click the box to agree to the terms of service.

٢ قم بالضغط على المربع الصغير للموافقه على شروط الخدمة

7 Once completed, click **Create Wolfram ID**.

٣ و بمجرد اكمال هذه البيانات، قم بالضغط على Create Wolfram ID.

## 🕸 WOLFRAM

| Email (  | this will be your Wolfram ID)                                                                                                 |
|----------|----------------------------------------------------------------------------------------------------|
| First na | ime                                                                                                    |
| Last na  | me                                                                                                    |
| Passwo   | ord (at least 8 characters)                                                                                                   |
| Confirr  | n password                                                                                                    |
| l agr    | ee to the <mark>Terms of Service</mark> and the retention of my<br>onal data as described in the <mark>Privacy Policy.</mark> |

Already have a Wolfram ID? Sign in.

# Step 2: Request Your Mathematica License Activation Key الخطوة الثانية: طلب كود تفعيل رخصة برنامج ماثيماتيكا الخاصة بك

8 Complete the **Wolfram Activation Key Request Form** with your first name, surname, email you have signed in with and the department you belong to.

٤ م بتكملة Wolfram Activation Key Request Form بكتابة الاسم الأول، الاسم الأخير او اللقب بالاضافه

الى الايميل الذي قمت بتسجيل الدخول به و أخيرا القسم الذي تنتمي اليه

9 Complete **Notes/Machine Name** with any further information that you believe will support your registration application, as the information you provide will determine if your license request is approved or rejected.

۷ قم بتکملة Notes/Machine Name

بأية معلومات من الممكن ان تعتبرها ستدعم التسجيل الخاص بك للبرنامج، و ذلك على أساس ان هذه المعلومه

ستحدد ما اذاكان طلب الرخصه المقدم منك سيتم قبولها ام رفضها

#### Notes example:

مثال خاص ب Notes :

I am a first-year student at the University of Cairo, studying physics. I am interested in using Mathematica in modelling.

أنا طالب بالسنة الأولى بجامعه القاهرة، و أقوم بدراسة الفيزياء. و من ضمن اهتماماتي استخدام ماثيماتيكا في النمذجة

Machine Name example:

مثال خاص ب Machine Name :

University laptop

جهاز اللاب توب الخاص بالجامعه

10 Under **Product**, select Mathematica for Sites (Single Machine).

٦ عند الوصول الى Product ، قم باختيار (Mathematica for Sites (Single Machine).

11 Under **Version**, select the most recent version of Mathematica. This should be left as it is to request the latest version of Mathematica.

٧ عند الوصول الى Version، قم باختيار احدث اصدار من ماثيماتيكا. بالنسبة لهذا الاختيار لابد من تركه كما هو.

However, if your request is for an older copy of Mathematica (for example, because you have an older computer), please put a reason in the **Notes/Machine Name** box.

و لكن، اذا اردت ان تطلب نسخه اقدم من ماثيماتيكا (و ذلك قد يكون بسبب ان جهاز الكمبيوتر الخاص بك قديم)، من فضلك قم بكتابة سبب في المربع الخاص ب Notes/Machine Name.

#### 12 Click Submit.

#### ۸ و الان قم بالضغط على Submit.

| FRAM USER PORTAL                                   | Manage Voldsen 10 | Give |
|----------------------------------------------------|-------------------|------|
| fram Activation Key Request Form                   |                   |      |
| an koowege saka koorenneer o typp:                 | * Required        |      |
| The your contract micrimation                      |                   |      |
| First Name'                                        |                   |      |
|                                                    |                   |      |
| Last Name"                                         |                   |      |
|                                                    |                   |      |
|                                                    |                   |      |
| Department'                                        |                   |      |
| Select one V                                       |                   |      |
|                                                    |                   |      |
|                                                    |                   |      |
|                                                    |                   |      |
| Select a product                                   |                   |      |
| Product<br>Mathematics for Stines (Sinele Machine) |                   |      |
| Version                                            |                   |      |
| 12310 *                                            |                   |      |
| Submit                                             |                   |      |
|                                                    | Chat with us      |      |

13 After clicking **Submit**, if all options are answered appropriately, your new license page will appear.

9 و بعد الضغط على Submit، اذا قد تم الاجابه على جميع الخيارات الموجودة بشكل سليم، فان الصفحه

الخاصه بالرخصه الجديدة سوف تظهر لك.

Please keep a record of your activation key; alternatively, check your email, as you should also receive an email with the activation key.

١٠ برجاء الاحتفاظ بكود التفعيل الخاص بك، او بديلا عن ذلك، يمكنك التحقق من الايميل الخاص بك، حيث انك أيضا ستقوم باستلام كود التفعيل الخاص بك عن طريق الايميل.

14 To download the installer for this product, click the **Product Summary page** link.

١١ لتحميل المثبت الخاص بهذا المنتج، برجاء الضغط على اللينك الخاص بـ Product Summary page.

| VOLFRAM                                                              | USER PORT                             | <b>FAL</b>                                                                                                    |
|----------------------------------------------------------------------|---------------------------------------|----------------------------------------------------------------------------------------------------|
|                                                                      |                                       |                                                                                                    |
| our Activ                                                            | ation Key Ha                          | is Been Created                                                                                                    |
| hank you! Your ac                                                    | tivation key is below, and            | d a copy has also been sent to User@email.com                                                                                                    |
| his key will allow y                                                 | you to use the product ur             | ntil October 19, 2021. If your request is approved by your Site Administrator, this activation key will automatically be                                                                                                    |
| download the in:                                                     | staller(s) for this product,          | continue to the Product Symmary page.                                                                                                    |
| Activation Key:                                                      | ####-#####-########                   | th the second second se |
| Product:                                                             | Mathematica for Sites                 |                                                                                                    |
|                                                                      | 12.3.1                                |                                                                                                    |
| Version:                                                             | 14.0.1                                |                                                                                                    |
| Version:<br>Configuration:                                           | Single Machine                        |                                                                                                    |
| Version:<br>Configuration:<br>Platform:                              | Single Machine                        |                                                                                                    |
| Version:<br>Configuration:<br>Platform:<br>First Name:               | Single Machine<br>All<br>Test         |                                                                                                    |
| Version:<br>Configuration:<br>Platform:<br>First Name:<br>Last Name: | Single Machine<br>All<br>Test<br>Test |                                                                                                    |

Alternatively, please check your email and click on the link you receive.

او بشـكل بديل، برجاء التحقق من الايميل الخاص بك و من ثم تقوم بالضغط على اللينك الموجود بالايميل.

#### **Note:** This email will have come from <u>info@wolfram.co.uk</u>.

لاحظ أن: هذا الايميل سيتم ارساله من <u>info@wolfram.co.uk</u>.

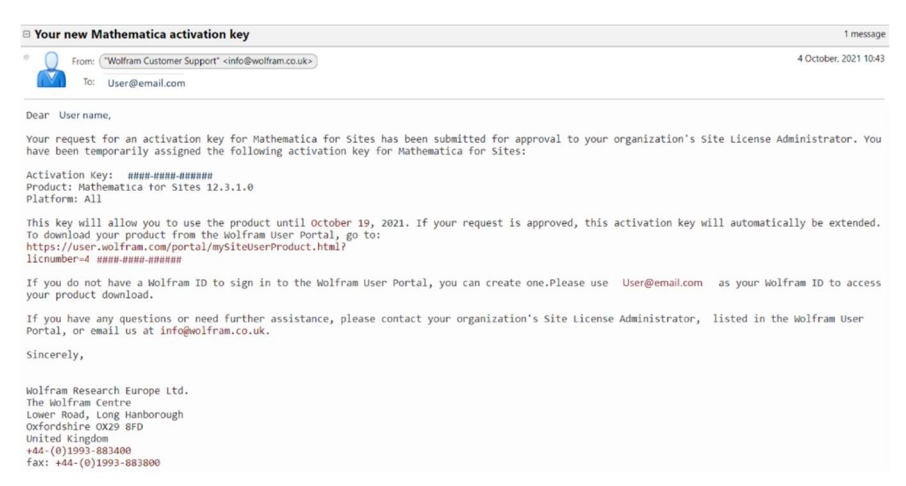

**Please note** your activation key will be useable immediately. In the meantime, a member of the Mathematica team will review your registration. Assuming there are no issues, your license will automatically continue beyond the two-week initial period.

برجاء ملاحظة ان كود التفعيل الخاص بك يمكنك استخدامه بشكل فوري. و في الوقت الراهن، سيقوم عضو من أعضاء فريق ماثيماتيكا بمراجعة التسجيل الخاص بك. و بفرض انه لا توجد اية عوائق، فان الرخصه الخاصه بك سيمتد العمل بها بعد الفترة الأولية و التي تقدر بأسبوعين.

### Step 3: Download Mathematica

الخطوة الثالثه: تحميل ماثيماتيكا

From this page you will be able to find your activation key and access the links for downloading Mathematica on Windows, macOS or Linux.

بداية من هذه الصفحه فستجد كود التفعيل الخاص بك و من هنا يمكنك الوصول الى جميع الروابط الخاصه بتحميل ماثيماتيكا على

Windows, macOS or Linux

15 For your required platform, go to Mathematica Express Download and click Download.

بالنسبه للمنصة المطلوبه، برجاء الذهاب الى Mathematica Express Download والضغط على

#### .Download

| My Products and Services My S                                                                                                    | Site Programs About Por                             | al Internal T     | Tools                                                                                                    |                                                                                                    |                                         |
|----------------------------------------------------------------------------------------------------|-----------------------------------------------------|-------------------|----------------------------------------------------------------------------------------------------|----------------------------------------------------------------------------------------------------|-----------------------------------------|
| y Products > Product Summary                                                                                                    | Premier Service   Support                           |                   |                                                                                                    |                                                                                                    |                                         |
| athematica for Sites<br>gyptian Knowledge Bank Governmer                                                                                                    | nt of Egypt                                         |                   |                                                                                                    |                                                                                                    |                                         |
| Product Information                                                                                                    |                                                     |                   |                                                                                                    |                                                                                                    |                                         |
| View Activation Keys                                                                                                    | Get Downloads                                       | -                 |                                                                                                    |                                                                                                    | -                                       |
|                                                                                                    |                                                     |                   | Site License Sumn                                                                                                    | nary                                                                                                    |                                         |
| Product Name: Mathematica for Site                                                                                                    | 25                                                  |                   | Site License Repetiton:                                                                                                    | Date-Month-Year                                                                                                    |                                         |
| License: ####-#####                                                                                                    |                                                     | -                 | Premier Service ?                                                                                                    | Access Benefits                                                                                                    |                                         |
| License Class: Single Machine                                                                                                    |                                                     |                   | Product Support                                                                                                    | Get Support                                                                                                    |                                         |
| Use Class: Unlimited Site-Educa                                                                                                    | ational                                             |                   |                                                                                                    |                                                                                                    |                                         |
| Processes: ? Controlling 8                                                                                                    |                                                     | E.                | lave a question? C                                                                                                    | ontact your Site                                                                                                    |                                         |
| License agreement +                                                                                                    |                                                     |                   |                                                                                                    |                                                                                                    |                                         |
| License agreement + Activation Keys Enter this key during installation to ad                                                                                                   | ctivate your product.                               |                   |                                                                                                    | New does activation work<br>Need to activate meguinement<br>System requirements                                                                                                    | 2 m<br>7 m<br>8 m                       |
| License agreement + Activation Keys Enter this key during installation to ac Activation Key ?                                                                                  | ctivate your product.<br>Deactivate                 | Version           | Status                                                                                                    | How does activation work<br>Need to activate manually<br>System requirement<br>Expiration Date                                                                                                    | 2 *<br>2 *<br>3 *                       |
| License agreement = Activation Keys Enter this key during installation to an Activation Key @ assus-assus                                                                      | ctivate your product.                               | Version<br>12.3.1 | Status<br>Availing<br>Activator                                                                                                    | How does activation work<br>Need to activate manually<br>System requirement<br>Expiration Date                                                                                                    | 7 -<br>7 -<br>8 -<br>                   |
| Activation Keys Enter this key during installation to an Activation Key ? ansa-nasan-nasanan                                                                                   | ctivate your product.                               | Version<br>12.3.1 | Status<br>Awaiting<br>Activation                                                                                                    | How does activation work<br>Need to activate manually<br>System reparement<br>Expiration Date                                                                                                    | 7 • • • • • • • • • • • • • • • • • • • |
| License agreement = Activation Keys Enter this key during installation to ac Activation Key ? assar-sasaras Downloads                                                          | ctivate your product.                               | Version<br>12.3.1 | Status<br>Avaiting<br>Activation                                                                                                    | How does activation work<br>Need to activate manually<br>System requirement<br>Expiration Date                                                                                                    | 7 * * * * * * * * * * * * * * * * * * * |
| License agreement = Activation Keys Enter this key during installation to ad Activation Key ? assar-assar-assaras Downloads Current Version Previous Version                   | ctivate your product.                               | Version<br>12.3.1 | Status<br>Availing<br>Activation                                                                                                    | How does activation work<br>Need to activate manually<br>System requirement<br>Expiration Date                                                                                                    | 2 * * * * * * * * * * * * * * * * * * * |
| License agreement = Activation Keys Enter this key during installation to ac Activation Key  Activation Key  Activation Key  Current Version Previous Version Product Product  | ctivate your product.  Deactivate  (x)  sions Versk | version<br>12.3.1 | Status<br>Avaiting<br>Activation                                                                                                    | How does activation work<br>Need to activate manually<br>System requirement<br>Expiration Date<br>Installation instructions<br>statements for USB drives                                                                                      | 2 • • • • • • • • • • • • • • • • • • • |
| License agreement = Activation Keys Enter this key during installation to ac Activation Key  assur-summers summers Downloads Current Version Previous Vers Product Mathematica | ctivate your product.                               | version<br>12.3.1 | Status Availing Activation Activation Unstance Unstance U | How does activation work Need to activate manually     System requirement      Expiration Date      Installation instructions     alaton instructions for USB drives      Full Download      Windows     macOS for Apple     Silion     macOS | 7 * * * * * * * * * * * * * * * * * * * |

© 2021 Wolfram | Terms | Privacy | Page Data (internal tool)

16 Quit any previous installations of Wolfram products that are running on your machine.

يتم غلق أي منتجات وولفرام قد سبق تثبيتها على الجهاز الخاص بك

#### 17 Click Start Download.

قم بالضغط على Start Download.

## Download File Information

Mathematica Express Download

| Version:   | 12.3.1                         |
|------------|--------------------------------|
| Platform:  | Windows                        |
| File Name: | Mathematica_12.3.1_WIN_DLM.exe |
| File Size: | 2.29 MB                        |

#### MD5 Checksum:

Wolfram Research provides a precomputed MD5 checksum for downloadable files. You can determine that your download was transferred correctly by comparing the precomputed checksum to the checksum of the file you receive. Linux and Mac OS X operating systems include MD5 checksum utilities. Windows users can use a third-party application.

Start Download

Cancel

//,

18 Double-click the Download Manager application or executable icon. The Download Manager will start and automatically begin downloading your product's installer.

اضغط مرتين على Download Manager application او ايقونة التنفيذ. و من ثم

الـ Download Manager سيبدأ بشكل تلقائي في تحميل المثبت الخاص بالمنتج الخاص بك.

The Download Manager (DLM) is a lightweight program that downloads the main installer for your Wolfram product, and is designed to prevent issues with downloads over unstable internet connections.

ان Download Manager (DLM) هو عبارة عن برنامج خفيف بحيث يقوم بتحميل المثبت الرئيسي لمنتج وولفرام الخاص

بك، و هو مصمم بحيث كل ما يتعلق بالمعوقات الخاصه بالتحميلات المصاحبه للاتصال بالانترنت الغير ثابت

DLMs for purchased products are found in the Wolfram User Portal or Wolfram Account page under **Express Download**. DLMs for free products such as Wolfram Player and Wolfram Engine are found on their respective product pages.

و يمكن إيجاد DLMs ، الخاص بالمنتجات التي تم شراؤها، من خلال بوابة مستخدم وولفرام او من خلال

الصفحه الخاصه بحساب وولفرام الخاص بك

| <b>**</b>       | WOLFRAM<br>DOWNLOAD MANAGER          |
|-----------------|--------------------------------------|
| i Status        |                                      |
| Title<br>Status | Wolfram Mathematica 12.3<br>Updating |
| Bytes           | 4.1 GB remaining of 4.44 GB          |
| Speed           | 25.73 MB/s                           |
| Time            | 3m left                              |
|                 | II Pause Resume                      |

The Download Manager allows for monitoring the progress of the download, as well as pausing it and resuming interrupted or paused downloads.

ان

Download Manager يتيح للمستخدم مراقبة حركة التحميل و كذلك إمكانية توقفه و إعادة استكمال

عمليات التحميل مرة اخرى

19 Wait for the download to complete and click Launch.

انتظر و عند استكمال التحميل اضغط Launch.

| <b>*</b>        | WOLFRAM<br>DOWNLOAD             | MANAGER  |         | - 0 |
|-----------------|---------------------------------|----------|---------|-----|
| i Status        |                                 | Settings |         |     |
| Title<br>Status | Wolfram Mathematica<br>Complete | a 12.3   |         |     |
|                 |                                 |          | 📌 Laund | h   |

## Step 4: Install Mathematica

الخطوة الرابعه: تثبيت ماثيماتيكا

20 Extract the downloaded ZIP file into a directory.

استخرج الملف المضغوط الذي تم تحميله و قم بتوجيهه الى المكان المراد تخزينه به 21 Open the extracted folder and run **setup.exe**. The setup dialog will appear on your screen. قم بفتح هذا الملف و قم بتشغيل **setup.exe** 

22 Click **Next** to begin the installation process.

اضغط على Next لبدأ عملية التثبيت

| 🔯 Wolfram Mathematica Setu | p                                     | -           |           | ×    |
|----------------------------|---------------------------------------|-------------|-----------|------|
| × 1                        | Wolfram Mathemati                     | ca Set      | up        |      |
|                            | This will install Wolfram Mathematica | 12.3 on you | ur comput | ter. |
|                            |                                       | Next >      | Can       | icel |

23 Click **Next** to install Mathematica to the default directory.

اضغط على Next لتثبيت ماثيماتيكا في المكان الافتراضي الذي ستتم فيه عملية التثبيت

To install Mathematica to a different directory, click **Browse** and select the directory. Then click **Next** to continue.

لتثبيت ماثيماتيكا في مكان اخر، اضغط على Browse و منها تختار المكان الذي تريده. و من ثم اضغط على Next للاستمرار.

| 🔯 Wolfram Mathematica Setup                                            | _                       |             | ×       |
|------------------------------------------------------------------------|-------------------------|-------------|---------|
| Destination Location<br>Where should Wolfram Mathematica be installed? |                         |             | <b></b> |
| Setup will install Wolfram Mathematica in                              | to the following folde  | er.         |         |
| To continue, click Next. If you would like to select                   | a different folder, cli | ick Browse. |         |
| C:\Program Files\Wolfram Research\Mathematic                           | a\12.3                  | Browse      |         |
|                                                                        |                         |             |         |
| At least 11,853.6 MB of free disk space is required                    | i.                      |             |         |
| < 1                                                                    | Back Next >             | Са          | ncel    |

24 Click **Next** to include <u>WolframScript</u> with your installation.

اضغط Next لتتضمن <u>WolframScript</u> ضمن التثبيت الخاص بك

Or if you prefer not to install the extra components, untick the checkbox next to Optional Components and click **Next** to continue.

أو اذا ما كنت تفضل عدم تثبيت أي إضافات، فستقوم بإزالة علامة صح في المربع الصغير الموجود بجانب

Optional Components و من ثم اضغط

Next للاستمرار

| 😻 Wolfram Mathematica Setup                                                                 |                            | _             |             | $\times$ |
|---------------------------------------------------------------------------------------------|----------------------------|---------------|-------------|----------|
| Select Components<br>Which components should be installed?                                  |                            |               |             |          |
| Select the components you want to install;<br>install. Click Next when you are ready to con | clear the compo<br>ntinue. | onents you do | not want to | )        |
| Install all components (recommended)                                                        |                            |               | ~           | 1        |
| Wolfram Mathematica 12.3                                                                    |                            | 1             | L1,852.7 M  | в        |
| Optional Components                                                                         |                            |               | 2.0 M       | В        |
| WolframScript                                                                               |                            |               | 2.0 M       | В        |
| Current selection requires at least 11,855.6                                                | MB of disk spa             | ce.           |             |          |
| [                                                                                           | < Back                     | Next >        | Car         | icel     |

25 The installer adds Mathematica shortcuts to the Windows Start Menu in the Wolfram Mathematica folder.

و من هنا يعمل المثبت على إضافة ايقونة مختصرة لماثيماتيكا لقائمة ابدأ الخاصه بنظام ويندوز و ذلك في الملف الخاص بوولفرام ماثيماتيكا.

To make the shortcuts appear in a different folder, click **Browse** and select a file.

لجعل هذه الاختصارات تظهر في ملف مختلف، اضغط Browse و قم باختيار ملف

If you prefer not to make a shortcut in the Start Menu, tick the box next to **Don't create a Start Menu folder**. Then click **Next** to continue the installation.

اذا ما كنت تفضل عدم وضع الاختصار في قائمة ابدأ، فقم بوضع علامة صح بجانب. Don't create a Start Menu folder

ثم اضغط Next لاستكمال عملية التثبيت

| 😻 Wolfram Mathematica Setup                                            | _                            |            | ×       |
|------------------------------------------------------------------------|------------------------------|------------|---------|
| Start Menu Folder<br>Where should Setup place the program's shortcuts? |                              |            | <b></b> |
| Setup will create the program's shortcuts in the follo                 | wing Start I                 | Menu folde | er.     |
| To continue, click Next. If you would like to select a different       | folder <mark>, c</mark> lick | Browse.    |         |
| Wolfram Mathematica 12.3                                               |                              | Browse     | t i     |
| Don't create a Start Menu folder                                       |                              |            |         |
| < Back                                                                 | Next >                       | Ca         | incel   |

26 The Remove Other Applications window only appears if there are older versions installed on the computer. Select any old versions of Mathematica that you want to uninstall, and then click **Next**.

النافذه الخاصه ب Remove Other Applications ستظهر فقط اذا ما كان هنا إصدارات قديمة قد تم تثبيتها على الكمبيوتر الخاص بك.

| 🔯 Wolfram Mathematica Setup                                                                                                    | _            |           | $\times$ |
|----------------------------------------------------------------------------------------------------|--------------|-----------|----------|
| Remove Other Applications                                                                                                    |              |           | <b></b>  |
| The following application(s) are installed on your computer. S<br>for you before installing Wolfram Mathematica 12.3.<br>Select the application(s) you wish to remove:<br>Wolfram Mathematica 12.2 (M-WIN-L 12.2.0 7155497) | Setup can re | emove the | se       |
| < Back                                                                                                    | Next >       | Ca        | ncel     |

27 The configuration of the Mathematica installation is finished. Click **Install** to begin installing.

و بما ان الاعدادات الخاصه بتثبيت ماثيماتيكا قد انتهت. اضغط Install للبدأ في عملية التثبيت

| 🜞 Wolfram Mathematica Setup                                                              |                        | _            |           | ×    |
|------------------------------------------------------------------------------------------|------------------------|--------------|-----------|------|
| Ready to Install<br>Setup is now ready to begin installing Wol                           | fram Mathematica       | on your con  | nputer.   | 鹵    |
| Click Install to continue with the installation settings.                                | n, or click Back if ye | ou want to c | hange any |      |
| Setup will remove:<br>Wolfram Mathematica 12.3 (M-WIN-I                                  | 12.3.0 7292059)        |              | ,         | ^    |
| Setup type:<br>Install all components (recommended                                       | d)                     |              |           |      |
| Selected components:<br>Wolfram Mathematica 12.3<br>Optional Components<br>WolframScript |                        |              |           |      |
| These file types will open with Wolfram M<br>Mathematica CDF (.cdf)                      | Mathematica 12.3:      |              |           | -    |
| <                                                                                        |                        |              | >         |      |
|                                                                                          | < Back                 | Install      | Са        | ncel |

28 Wait for the installation process to complete.

انتظر حتى اكتمال عملية التثبيت

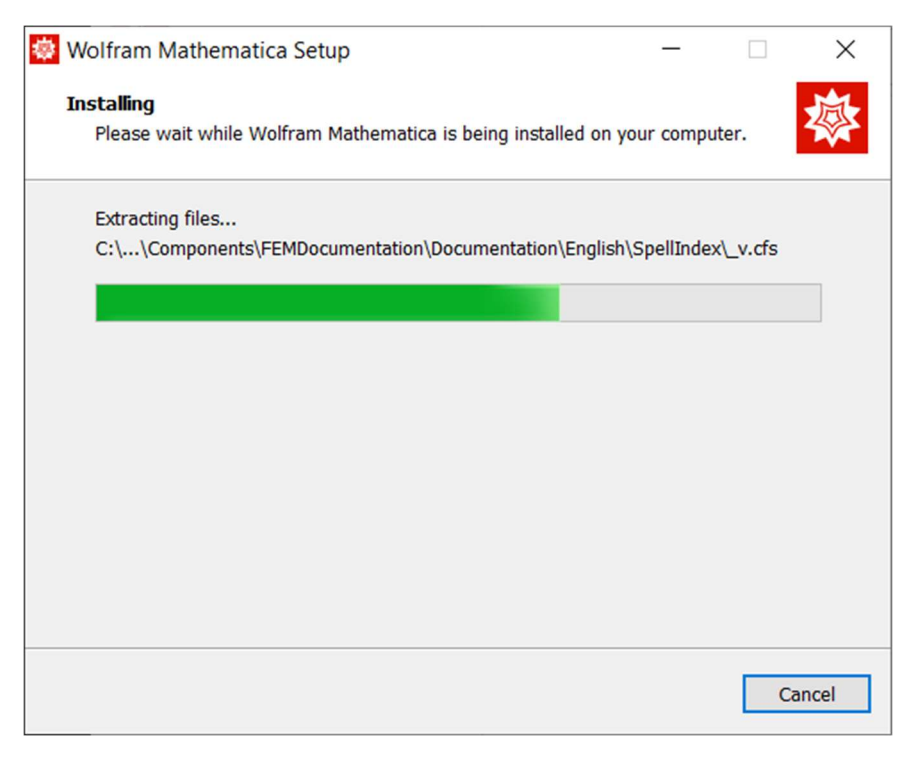

29 To complete the installation and launch Mathematica, click **Finish**.

للانتهاء من عملية التثبيت و البدأ في ماثيماتيكا، اضغط على Finish

The installation is now complete.

و الان عملية التثبيت قد اكتملت

| 😻 Wolfram Mathematica Se | tup — 🗆 🗙                                                                         |
|--------------------------|-----------------------------------------------------------------------------------|
|                          | Completing the Wolfram<br>Mathematica installation                                |
|                          | Wolfram Mathematica has been installed on your computer.<br>Click Finish to exit. |
|                          | Finish                                                                            |

## Step 5: Activate Your Mathematica License الخطوة الخامسة: تفعيل رخصة يرنامج ماثيماتيكا الخاصة بك

Online activation is the easiest and recommended way to activate Mathematica for most users. The only requirement is that your computer is connected to the internet.

التفعيل من خلال الانترنت هو من اسهل الطرق و الموصى بها لتفعيل ماثيماتيكا لاكثر المستخدمين. المتطلب الوحيد هو ان يكون جهاز الكمبيوتر الخاص بك متصل بالانترنت.

30 In the field provided, enter your activation key and click the **Activate** button.

في هذا الحقل، ستقوم بإدخال كود التفعيل الخاص بك، ثم اضغط على زر Activate.

The Wolfram System will then automatically generate a Math ID and retrieve a password online through a web service. This process is fully automated, and upon successful activation, Mathematica will launch.

نظام وولفرام سيقوم بعد ذلك تلقائيا بانشاء Math ID و استرداد كلمة المرور الخاصه بك اون لاين من خلال خدمة الشبك

هذه العملية تتم بشـكل اوتوماتيكي بالكامل، و بناء على مدى نجاح عملية التفعيل، سـيتم تشـغيل ماثيماتيكا.

|           | Wolfram Product Activation                                  |          |
|-----------|-------------------------------------------------------------|----------|
| W         | OLFRAM MATHEMATICA12                                        |          |
| Ac        | tivate online                                               |          |
| Тур       | pe your Activation Key below and click the Activate button. |          |
| Act       | tivation Key                                                |          |
|           | ()0000-)0000(-)0000()                                       |          |
|           |                                                             |          |
|           |                                                             |          |
|           |                                                             |          |
|           |                                                             |          |
|           |                                                             |          |
| 10.0      |                                                             |          |
| V/h<br>Wo | iat is online activation?»                                  |          |
|           | and the tracy i only #                                      |          |
| Quit      | Other ways to activate                                      | Activate |

31 Now that Mathematica has been downloaded and activated, open Mathematica on your desktop and sign in with your Wolfram Account.

<complex-block>
 We to wolfram Mathematics
 Sign N to access your Wolfram Cloud services.
 Recent Files
 WOOLFRAMADCACA DURATION
 WOOLFRAMADDURATION
 WOOLFRAMADDURATION
 WOOLFRAMADDURATION
 WOOLFRAMADDURATION
 WOOLFRAMADDURATION
 WOOLFRAMADDURATION
 WOOLFRAMADDURATION
 WOOLFRAMADDURATION
 WOOLFRAMADDURATION
 WOOLFRAMADDURATION
 WOOLFRAMADDURATION
 WOOLFRAMADDURATION
 WOOLFRAMADDURATION
 WOOLFRAMADDURATION
 WOOLFRAMADDURATION
 WOOLFRAMADDURATION
 WOOLFRAMADDURATION
 WOOLFRAMADDURATION
 WOOLFRAMADDURATION
 WOOLFRAMADDURATION
 WOOLFRAMADDURATION
 WOOLFRAMADDURATION
 WOOLFRAMADDURATION
 WOOLFRAMADDURATION
 WOOLFRAMADDURATION
 WOOLFRAMADDURATION
 WOOLFRAMADDURATION
 WOOLFRAMADDURATION
 WOOLFRAMADDURATION
 WOOLFRAMADDURATION
 WOOLFRAMADDURATION
 WOOLFRAMADDURATION
 WOOLFRAMADDURATION
 WOOLFRAMADDURATION
 WOOLFRAMADDURATION
 WOOLFRAMADDURATION
 WOOLFRAMADDURATION
 WOOLFRAMADDURATION
 WOOLFRAMADDURATION
 WOOLFRAMADDURATION
 WOOLFRAMADDURATION
 WOOLFRAMADDURATION
 WOOLFRAMADDURATION
 WOOLFRAMADDURATION
 WOOLFRAMADDURATION
 WOOLFRAMADDURATION
 WOOLFRAMADDURATION
 WOOLFRAMADDURATION
 WOOLFRAMADDURATION
 WOOLFRAMADDURATION
 WOOLFRAMADDURATION
 WOOLFRAMADDURATION
 WOOLFRAMADDURATION
 WOOLFRAMADDURATION
 WOOLFRAMADDURATION
 WOOLFRAMADDURATION
 WOOLFRAMADDURATION
 WOOLFRAMADDURATION
 WOOLFRAMADDURAT

و الان بعد ان تم تحميل و تفعيل ماثيماتيكا، قم بفتح ماثيماتيكا على سطح المكتب الخاص بجهاز الكمبيوتر الخاص بك و قم بتسجيل الدخول باستخدام حساب وولفرام الخاص بك FAQ

الاسئله الأكثر شيوعا في الاستفسار

How Do I Get Started with Mathematica?

كيفية البدأ في استخدام برنامج ماثيماتيكا

If you are not sure where to get started with Mathematica, please visit our <u>video gallery</u> for introductory videos and join Wolfram Community by attending our webinars, or visiting our <u>Facebook page</u>.

اذا ما كنت غير متأكد من كيفية البدأ في استخدام ماثيماتيكا، برجاء قم بزيارة video gallery لمشاهدة فيديوهات

تقديمية، بالاضافه الى انه يمكنك الانضمام الى مجتمع وولفرام و ذلك بحضور الندوات الخاصه بنا عبر الانترنت، او بزيارة صفحة الفيس بوك الخاصة بنا <u>Facebook page</u>